## Moving Music from Computer to Device

1. Plug your iOS device into your computer.

2. If the computer asks if you want to allow it to access information on your device, select "Continue."

3. Your device may ask if you trust the computer. Tap "Trust."

In iTunes on your computer, you will see an icon of your device on the left side of the menu bar.

4. Click on the icon of your device. Information about your device and the data located on it is now shown.

|         | Ś.                                 | C Q Search |
|---------|------------------------------------|------------|
|         | Library For You Browse Radio Store |            |
| Library |                                    |            |

5. On the left of your computer screen you will see the option bar. Select "File Sharing."

6. To the right of the option bar the Apps will be listed. Select Freegal Music.

7. A folder named with your library card number will be in the box under Freegal Music Documents. Click on the card number folder. Select the "Add" button in the bottom right corner of the window.

8. Navigate to the song files you would like to move to your device. Select them, then click "OK".

The song files will not be placed inside the folder on the device with the existing music files. This is expected.

|   | <b>↔ ► ►</b> 0                                                                                                    |                                                                                                    |   |
|---|----------------------------------------------------------------------------------------------------|----------------------------------------------------------------------------------------------------|---|
|   | File Edit View Controls Account Hel                                                                                                    |                                                                                                    |   |
|   | $\langle \rangle$                                                                                                    | Carla's iPhone                                                                                                    |   |
|   | Carla's iPhone ▲<br>IBGB 83% ■ +<br>Settings<br>Summary                                                                                                    | File Sharing The apps listed below can transfer documents between your iPhone and this computer. Apps Freegal Music Documents | ^ |
| 5 | <ul> <li>Music</li> <li>Movies</li> <li>TV Shows</li> <li>Podcasts</li> <li>Photos</li> <li>Info</li> <li>File Sharing</li> <li>On My Device</li> <li>Music</li> </ul> | Freading<br>Freegal Music<br>Scroll down to<br>see the Add<br>and Save To                                                     |   |
|   | <ul> <li>Movies</li> <li>TV Shows</li> <li>Books</li> <li>Audiobooks</li> <li>Tones</li> <li>Voice Memos</li> </ul>                                                    | Ans Deciments & Data                                                                                                    | ~ |
|   |                                                                                                    |                                                                                                    |   |

9. Disconnect your device from computer.

10. Log in to the Freegal Music mobile application and go to My Music to see the songs you just moved.

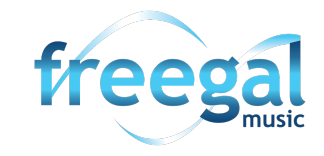

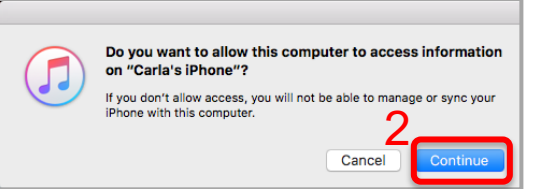